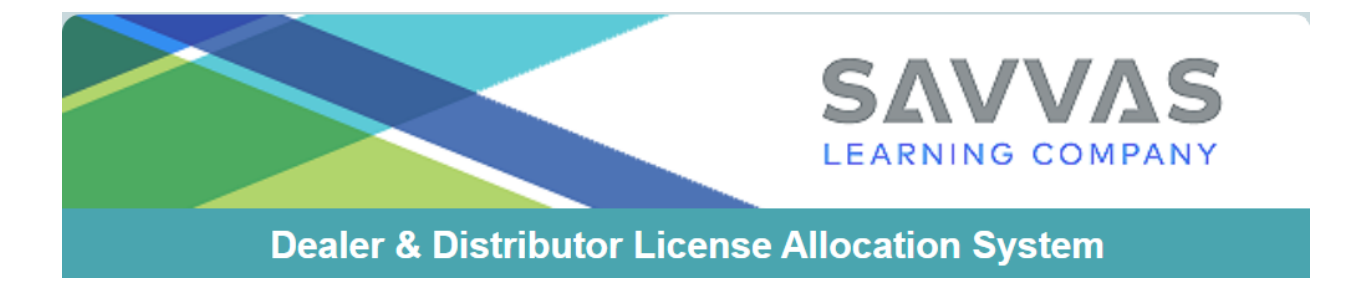

## Savvas License Allocation System Allocate Licenses

Welcome to the Savvas License Allocation System. This training document will review the steps to allocate licenses in the system.

1. From the Home page, click the down arrow and select the "View current license pools & allocations" option:

Select the action you would like to perform:

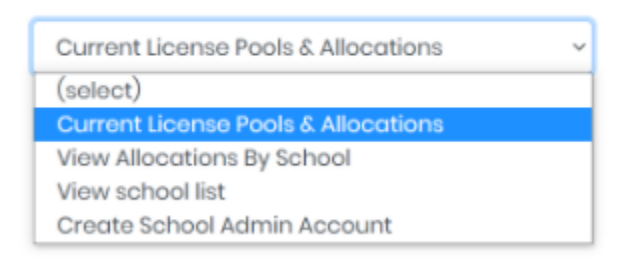

2. Next select the appropriate discipline(s) then click Continue:

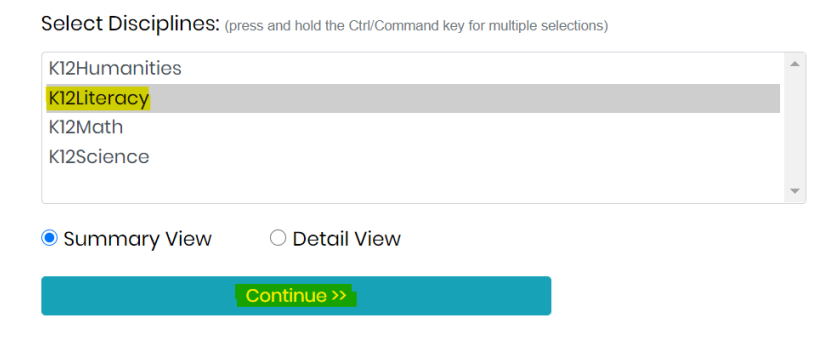

3. The next screen will display the current license pools for the discipline(s) you select. Click on the PO you want to allocate the license from:

| Discipline: K12Literacy |               |                                        |                        |            |             |              |                  |                   |               |
|-------------------------|---------------|----------------------------------------|------------------------|------------|-------------|--------------|------------------|-------------------|---------------|
|                         | ISBN13        | Title Description                      | Original<br>Order Date | Order #    | PO #        | Order<br>Qty | Allocated<br>Qty | Held In<br>Your 🏋 | Available Qty |
| 1                       | 9781418291310 | MPELA17 ELD CMPN LVL C                 | 05/14/2020             | 1008961661 | QATARF00001 | 1            |                  |                   | 1             |
|                         | Total         |                                        |                        |            |             | 1            | 0                |                   | 1             |
| 2                       | 9781418291327 | MPELA17 ELD CMPN LVL D                 | 05/14/2020             | 1008961661 | QATARF00001 | 1            |                  |                   | 1             |
|                         | Total         |                                        |                        |            |             | 1            | 0                |                   | 1             |
| 3                       | 9781418291334 | MPELA17 ELD CMPN LVL E                 | 05/14/2020             | 1008961661 | QATARF00001 | 1            |                  |                   | 1             |
|                         | Total         |                                        |                        |            |             | 1            | 0                |                   | 1             |
| 4                       | 9781418291341 | MPELA17 ELD CMPN LVL F                 | 05/14/2020             | 1008961661 | QATARF00001 | 1            |                  |                   | 1             |
|                         | Total         |                                        |                        |            |             | 1            | 0                |                   | 1             |
| 5                       | 9781418291358 | MPELA17 ELD CMPN LVL G                 | 05/14/2020             | 1008961661 | QATARF00001 | 1            |                  |                   | 1             |
|                         | Total         |                                        |                        |            |             | 1            | 0                |                   | 1             |
| 6                       | 9781418291365 | MPELA17 ELD CMPN LVL H                 | 05/14/2020             | 1008961661 | QATARF00001 | 1            |                  |                   | 1             |
|                         | Total         |                                        |                        |            |             | 1            | 0                |                   | 1             |
| 7                       | 9781418291372 | MPELA17 ELD CMPN LVL I                 | 05/14/2020             | 1008961661 | QATARF00001 | 1            |                  |                   | 1             |
|                         | Total         |                                        |                        |            |             | 1            | 0                |                   | 1             |
| 8                       | 9780328918690 | 8918690 MPELA17 MYP+ DCW 1YR LIC G6/12 | 03/26/2020             | 1008955017 | PP2020001B  | 12,000       |                  |                   | 12,000        |
|                         |               |                                        | 03/26/2020             | 1008955118 | PP2020001A  | 56,000       |                  |                   | 56,000        |
|                         |               |                                        | 04/17/2020             | 1008957769 | MECON6      | 90           |                  |                   | 90            |

4. Next, click the down arrow to view your school list and then select the school you want to allocate the license to:

| Allocate Licenses - PO #PP2020001B     |   |
|----------------------------------------|---|
| Discilpline: K12Literacy               |   |
| Choose school to allocate licenses to: |   |
| (School)                               | ~ |

5. After selecting the school you will see the allocation screen. Enter the allocation quantity for the appropriate line items:

| Sh<br>(temp | Allocate Licenses to:                                                                                                    |               |                                     |               |              |  |  |  |  |  |
|-------------|----------------------------------------------------------------------------------------------------|---------------|-------------------------------------|---------------|--------------|--|--|--|--|--|
| Sc<br>Sc    | School Start Date:       09/01/2021       Image: Transmission of the second second sec |               |                                     |               |              |  |  |  |  |  |
| ISBN13      |                                                                                                    | ISBN13        | Title Description                   | Available Qty | Allocate Qty |  |  |  |  |  |
|             | 1                                                                                                    | 9780328918690 | MPELA17 MYP+ DCW 1YR LIC G6/12      | 12,000        |              |  |  |  |  |  |
|             | 2                                                                                                    | 9780133339734 | MPELA17 SE (CONS) + DCW 1YR LIC G08 | 12,000        |              |  |  |  |  |  |

- 6. Next:
  - verify the school start and end date (*note there is a 15 month limit between the start and end dates*)
  - enter the School Reference ID (*if you have one*)
  - then click "Add to Cart"

| Allocate I                                                         | Licenses to:<br>Adma Inter<br>apID: 00258:<br>Fatqa-Kessen<br>Fatqa, NA 130 | rdm)<br>national School (4 dev: 001d000001u2UeRAAU,<br>9762)<br>wan Mar Nohra<br>000 Lebanon |               |              |  |  |  |  |  |  |
|--------------------------------------------------------------------|-----------------------------------------------------------------------------|----------------------------------------------------------------------------------------------|---------------|--------------|--|--|--|--|--|--|
| Show all licenses (including zero allocable)                       |                                                                             |                                                                                              |               |              |  |  |  |  |  |  |
| (template:_allic_rqsForm.cfm)                                      |                                                                             |                                                                                              |               |              |  |  |  |  |  |  |
| School Start Date: 09/01/2021 C End Date: 12/31/2022 C Add To Catt |                                                                             |                                                                                              |               |              |  |  |  |  |  |  |
|                                                                    | ISBN13                                                                      | Title Description                                                                            | Available Qty | Allocate Qty |  |  |  |  |  |  |
| 1                                                                  | 9780328918690                                                               | MPELA17 MYP+ DCW 1YR LIC G6/12                                                               | 12,000        | 50           |  |  |  |  |  |  |
| 2                                                                  | 9780133339734                                                               | MPELA17 SE (CONS) + DCW 1YR LIC G08                                                          | 12,000        | 50           |  |  |  |  |  |  |

7. You will see a pop up window confirming that your allocation request has been saved. Click close to close the pop up window:

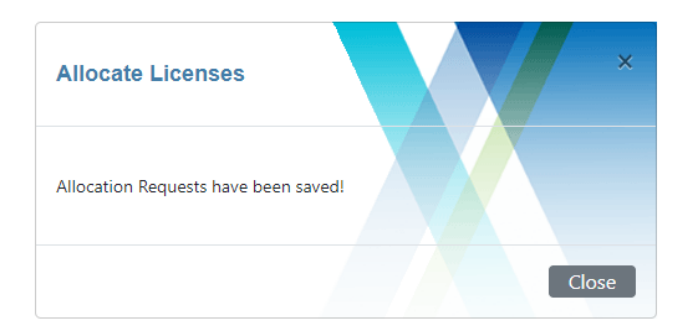

8. The next screen will display your saved allocations. From here you can either "Place More Requests" or "View Cart & Submit Requests".

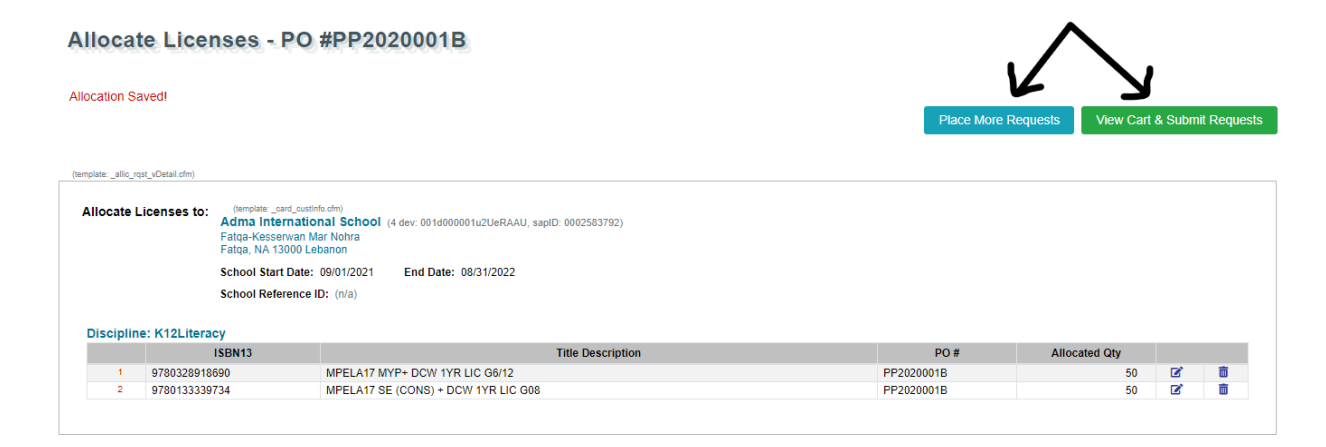

Clicking "Place More Requests" will take you back to the "Select Your Discipline" page to view the current license pool and start the allocation process.

9. When you click to "View Cart & Submit Requests" you will see the "Allocate Licenses -Confirmation" page which confirms that the license allocation request(s) have been submitted. Note that the licenses will be provisioned and available to your customer within 3 business days.

| allocation reque                                                                                                    | st has been confirmed! Li  | censes will be available for your customer within 3 business days         |            |               |              |
|----------------------------------------------------------------------------------------------------|----------------------------|---------------------------------------------------------------------------|------------|---------------|--------------|
| firmation email                                                                                                    | has been sent to email add | Iress itmanager@perfectpurity.com. The following is your request summary. |            |               |              |
| melate: allo east «Data)                                                                                                    | efen)                      |                                                                           |            |               |              |
| pare _and_ran_roran                                                                                                    |                            |                                                                           |            |               |              |
| Allocate Licenses to: demonstration and Administrational School (4 dev: 001d000001s2UeRAAU, sapiD: 0002583782) Faitap-Kessenvan Mar Notra Faitap-Kessenvan Mar Notra Faitap-Kessenvan Mar Notra |                            |                                                                           |            |               |              |
| School Start Date: 09/01/2021 End Date: 08/31/2022                                                                                                    |                            |                                                                           |            |               |              |
|                                                                                                    | School Reference           | a ID: (n/a)                                                               |            |               |              |
|                                                                                                    |                            |                                                                           |            |               |              |
| Discipline: K1                                                                                                    | 2Literacy                  |                                                                           |            |               |              |
|                                                                                                    | ISBN13                     | Title Description                                                         | PO #       | Allocated Qty | Order Status |
| 1 07                                                                                                    | 80328918690                | MPELA17 MYP+ DCW 1YR LIC G6/12                                            | PP2020001B | 50            | (pending)    |
|                                                                                                    |                            |                                                                           |            |               |              |

## 10. You will also receive an email confirmation with OASIS tracking information:

Dear Lisa,

Your request to allocate licenses has been received for processing. Please allow three business days for the licenses to be reflected in your customer's REALIZE account. You can track the status of the provisioning process via OASIS using the order look up by PO option - the PO# for this request is LIC0000572X1

|                                                                                                    |                     |                                        |                   | Reference ID: LIC0000572X1 (click here to view order st |               |  |  |  |
|----------------------------------------------------------------------------------------------------|---------------------|----------------------------------------|-------------------|---------------------------------------------------------|---------------|--|--|--|
| Allocate Licenses to: Horizon Private School - Abu Dhabi<br>Abu Dhabi<br>Abu Dhabi, NA 16000 United Arab Emirates<br>School Start Date: 09/01/2020 End Date: 08/31/2021<br>School reference #: (n/a) |                     |                                        |                   |                                                         |               |  |  |  |
|                                                                                                    | Discipline: K12Math |                                        |                   |                                                         |               |  |  |  |
|                                                                                                    | ISBN13              | 3                                      | Title Description |                                                         | Allocated Qty |  |  |  |
| 1                                                                                                    | 9780328847556       | MTH16 CC SE 1YR SUB + DCW 1YR LIC GR.4 |                   | 50                                                      |               |  |  |  |
| 2                                                                                                    | 9780328847563       | MTH16 CC SE 1YR SUB + DCW 1YR LIC GR.5 |                   | 30                                                      |               |  |  |  |
| 3                                                                                                    | 9780328847570       | MTH16 CC SE 1YR SUB + DCW 1YR LIC GR.6 |                   | 50                                                      |               |  |  |  |
|                                                                                                    |                     |                                        |                   |                                                         |               |  |  |  |
|                                                                                                    |                     |                                        |                   |                                                         |               |  |  |  |

Access Savvas Learning Company Dealer & Distributor License Allocation System to view & allocate licenses

For all Savvas Learning Company Dealer & Distributor License Allocation System related questions or concerns, please submit an inquiry at Get Help page

You now know how to allocate licenses in the Savvas License Allocation System. Please use the Need Help? option in the system if you still have questions.